## CLSS User Guide Overview of Scheduling Unit Screen

The scheduling unit screen provides a list of all courses and sections assigned to a scheduling unit (aka department):

| CourseLeaf                  | f/CLSS – Summer 2024 – Archive Phase | 1                  | C Log Out |          |
|-----------------------------|--------------------------------------|--------------------|-----------|----------|
| 56 Schedulir<br>826 Courses | ng Units<br>2,123 Sections           | Nisualize T Filter | Search    |          |
|                             |                                      |                    |           |          |
| \$ ID                       | ^ Name                               |                    | Courses   | Sections |
| ACCT                        | Accounting                           |                    | 9         | 13       |
| AE                          | Aerospace Engineering                |                    | 19        | 44       |
| ANTH                        | Anthropology                         |                    | 13        | 27       |
| APEN                        | Applied Engineering                  |                    | 0         | 0        |
| AS                          | Applied Studies                      |                    | 14        | 118      |
| BIOL                        | Biological Sciences                  |                    | 19        | 161      |
| BME                         | Biomedical Engineering               |                    | 13        | 36       |
| BA                          | Business Administration              |                    | 3         | 5        |
| CHEM                        | Chemistry and Biochemistry           |                    | 17        | 115      |
| CSD                         | Communication Science & Disord       |                    | 23        | 47       |
| DH                          | Dental Hygiene                       |                    | 4         | 6        |
| ECON                        | Economics                            |                    | 12        | 20       |
| ECE                         | Electrical and Computer Engr         |                    | 18        | 37       |

A scheduling unit consists of a group of courses that are maintained together. Below shows some of the courses and sections within the 'Biological Sciences' scheduling unit:

| CourseLeaf/CLS      | SS – Fall      | 2024 – Biological Sciences            |                            |           |            |                | 1         | 2               | 0            | E+ Log Out  |
|---------------------|----------------|---------------------------------------|----------------------------|-----------|------------|----------------|-----------|-----------------|--------------|-------------|
| 59 Courses, 263 Se  | ections 🚦      | <b>↓</b><br>↑                         |                            | View By 🔻 | 🗹 Validate | X Bridge Tools | Visualize | <b>▼</b> Filter | TFramer      | Export 👻    |
| Plan Phase Design   | Mode           |                                       |                            |           |            |                |           | Show            | courses with | no sections |
|                     |                |                                       |                            |           |            |                |           |                 |              |             |
|                     |                |                                       |                            |           |            |                |           |                 |              |             |
|                     |                |                                       |                            |           |            |                |           |                 |              |             |
| BIOL 101 – Explore  | -Bio: Experie  | ential Pathways and Learning Opportun | ities for Retention in Bio | ology     |            |                |           |                 |              |             |
| BIOL 106 – The Hu   | man Organis    | sm                                    |                            |           |            |                |           |                 |              |             |
| BIOL 107 – The Hu   | man Organi     | sm Laboratory                         |                            |           |            |                |           |                 |              |             |
| BIOL 162 – Fundan   | nentals of H   | emp and Cannabis                      |                            |           |            |                |           |                 |              |             |
| > BIOL 210 – Genera | l Biology I    |                                       |                            |           |            |                |           |                 |              | 80          |
| (10567)             | 0              | Schneegurt, Mark ( )                  | MWF 9:30am-10:20am         |           |            |                |           |                 |              |             |
| (10568)             | 0              | Loganathan, Rajprasad ( )             | MW 5:35pm-6:50pm           |           |            |                |           |                 |              |             |
| BIOL 210L – Genera  | al Biology I L | ab                                    |                            |           |            |                |           |                 |              |             |
| BIOL 211 – Genera   | l Biology II   |                                       |                            |           |            |                |           |                 |              |             |

## CLSS User Guide Overview of Scheduling Unit Screen

The scheduling unit screen can be used to add, edit, and remove sections from a course:

| CourseLeaf/CLSS – Summer 2024 – English                                             |                                                             |                |             |          | ?                   | 🕒 Log Out |
|-------------------------------------------------------------------------------------|-------------------------------------------------------------|----------------|-------------|----------|---------------------|-----------|
| 26 Courses, 128 Sections 💲 🗍<br>Archive Phase Design Mode                           | View By ▼<br>✓ Course<br>Instructor<br>Day and Time<br>Room | X Bridge Tools | ♦ Visualize | ▼ Filter | Framer courses with | Export -  |
| > ENGL 100 - English Composition                                                    |                                                             |                |             |          |                     |           |
| ENGL 101 - College English I                                                        |                                                             |                |             |          |                     |           |
| ENGL 102 - College English II                                                       |                                                             |                |             |          |                     |           |
| ENGL 210 – Composition: Business, Professional and Technical Writing                |                                                             |                |             |          |                     |           |
| ENGL 210BB – Professional Writing Badge: Professional Correspondence, Emails and Me | mos                                                         |                |             |          |                     |           |
| ENGL 210BC – Professional Writing Badge: Writing for Social Media                   |                                                             |                |             |          |                     |           |
| ENGL 210BD – Professional Writing Badge: Editing Social Media                       |                                                             |                |             |          |                     |           |
| ENGL 210BE – Professional Writing Badge: Researching Grants that Apply to You       |                                                             |                |             |          |                     |           |
| ENGL 210BF - Professional Writing Badge: Presenting Online                          |                                                             |                |             |          |                     |           |
| ENGL 230 – Exploring Literature                                                     |                                                             |                |             |          |                     |           |
| ENGL 285 - Introduction to Creative Writing                                         |                                                             |                |             |          |                     |           |
| ENGL 315 - Introduction to English Linguistics                                      |                                                             |                |             |          |                     |           |
| ENGL 330 – Nature of Fiction                                                        |                                                             |                |             |          |                     |           |
| ENGL 377 – Graphic Novels                                                           |                                                             |                |             |          |                     |           |

- View By view sections by course, instructor, day and time, or room
- Expand All Arrows view all sections under a course
- Collapse All Arrows hide all sections under a course
- Green + Plus Button Add Section
- Red X Button Delete all Sections under a course
- Grey X Button Delete individual Sections under a course
- Show Courses With No Sections Checking Displays Courses that do not have sections created. By default, only Courses with Sections appear on the Scheduling Unit Screen.

**Cross-listed sections** will be indicated with a *See* or *Also* indicator to the far right of the section. **Multiple Instructors** will list the primary instructor + a number indicating the additional instructors for that section.